## <u> 🖳</u> はじめてシステムにログインする

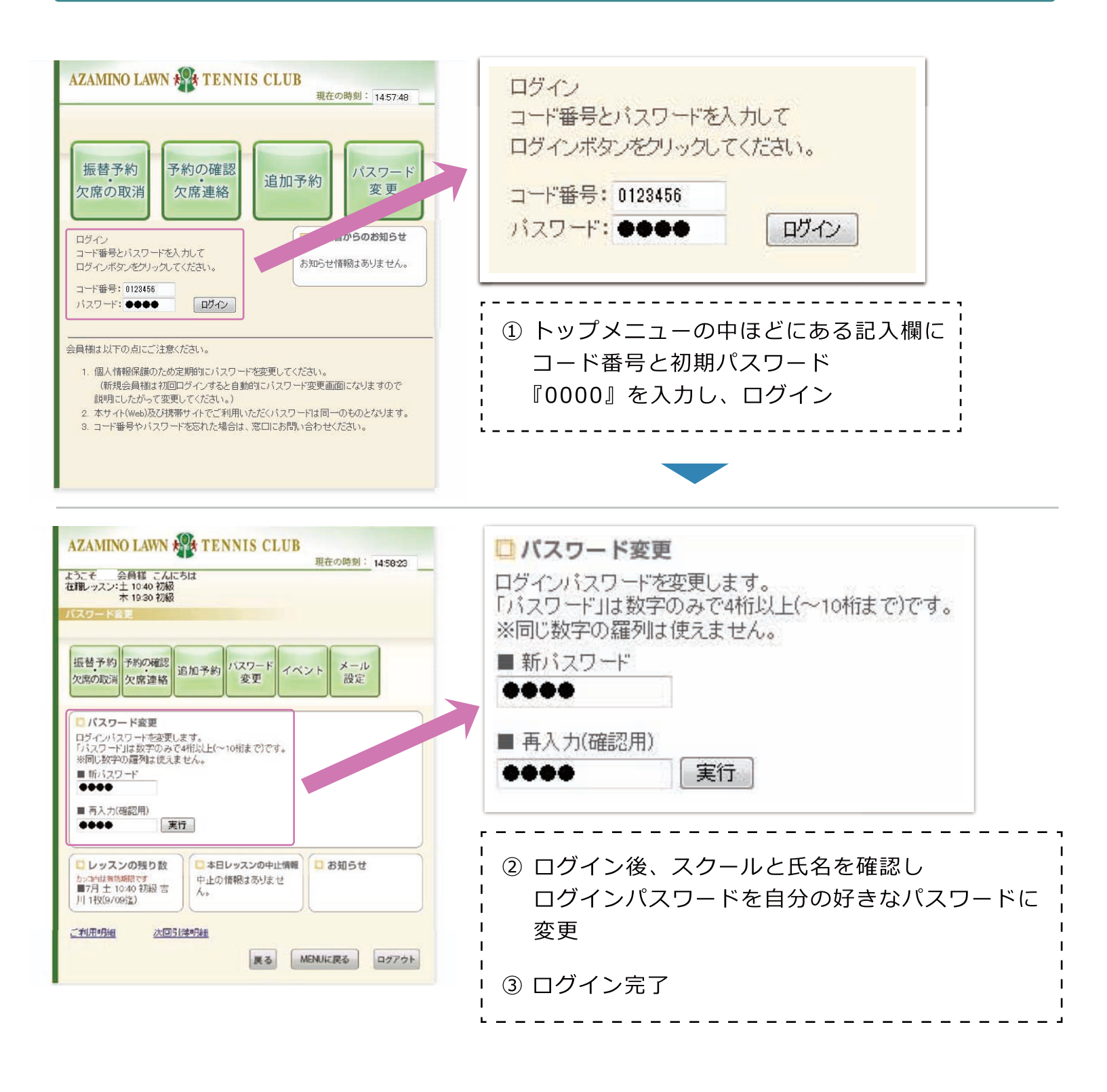

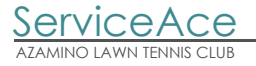